# **Correlation analysis**

- What is Correlation analysis?
- Running Correlation analysis
- Feature many-to-one correlation
  - Correlation analysis advanced options
- Correlation across assays
   Correlation across assays
  - Correlation across assays analysis options

# What is Correlation analysis?

Correlation analysis is a statistical test that lets you rank features by their correlation with numeric attributes using Pearson (linear), Spearman (rank), or Kendall (tau) correlation.

# Running Correlation analysis

We recommend normalizing you data prior to running Correlation analysis, but it can be invoked on any counts data node.

- · Click the counts data node
- Click the Statistics section in the toolbox
- Click Correlation
- · Choose the method to use for correlation analysis (Figure 1)

| Method to use for correlation analysis                                                                           |                                                                                                    |  |  |  |  |  |  |  |
|----------------------------------------------------------------------------------------------------|----------------------------------------------------------------------------------------------------|--|--|--|--|--|--|--|
| Feature many-to-one correlation     Rank features by their correlation with one or more quantitative attributes. | Correlation across assays<br>Correlate features in one data node vs features in another data node. |  |  |  |  |  |  |  |

Figure 6. Choose the method to use for correlation analysis

# Feature many-to-one correlation

When multiple numeric factors are added, the correlation analysis will perform each factor with a feature in the data node independently. If you are interested in particular features, use the **Search features** box to add one or more.

• Select the factors and interactions to include in the statistical test (Figure 2).

| Select factor(s) for analysis |              |                 |             |  |  |  |  |
|-------------------------------|--------------|-----------------|-------------|--|--|--|--|
| Numeric factors               |              |                 |             |  |  |  |  |
| # Cells                       | Age in years | Expressed genes | Total count |  |  |  |  |
| Features                      |              |                 |             |  |  |  |  |
| Search featur                 | es           |                 |             |  |  |  |  |
| Add factors                   | 0            |                 |             |  |  |  |  |
| Selected facto                | r(s)         |                 |             |  |  |  |  |
| Factor                        | Delete       |                 |             |  |  |  |  |
| Age in years                  | -            |                 |             |  |  |  |  |

Figure 7. Select the factors and interactions to include

- Click Next
- It is optional to apply a lowest coverage filter or configure the advanced settings
- Click Finish to run

Correlation analysis produces a Correlation data node; double-click to open the task report (Figure 3) which is similar to the ANOVA/LIMMA-trend/LIMMA-trend/LIMMA

| Results: 2120               | Opti | ional co | lumns |              |            |              |            |           |              |                 |                           |
|-----------------------------|------|----------|-------|--------------|------------|--------------|------------|-----------|--------------|-----------------|---------------------------|
| ilter Clear all             |      |          |       |              |            |              |            |           | Age in years |                 |                           |
| Feature ID                  |      |          |       |              |            |              |            | <b>c</b>  | Dural tax    | FDD store on Al | Destinit an and stress th |
| Ensembl ID 4                |      | View     |       |              |            | Feature ID 1 | Ensembl ID | Gene name | P-value TF   | FDK step up 1   | Partial correlation       |
| Gene name                   | 1    | -5-      | .÷.   | <u>\$</u> 2* | i          | MYO1F        | MYO1F      | MYO1F     | 0            | 0               | 0.2                       |
| P-value                     |      |          |       |              |            |              |            |           |              |                 |                           |
| FDR step up                 | 2    | -5-      | ÷.    | \$24         | II         | MAL          | MAL        | MAL       | 0            | 0               | -0.1                      |
| Low expressed               | 3    | 4-       | .:.   | <u>;</u> ,2* | <b>[</b> ] | CST7         | CST7       | CST7      | 0            | 0               | 0 3                       |
| Partial correlation         | -    |          |       |              |            | 0011         |            |           |              |                 | 0.5                       |
| Save filter                 | 4    | -\$-     | ÷.    | <u>*</u> 2*  |            | B2M          | B2M        | B2M       | 0            | 0               | 0.3                       |
| Saved filters 🔅 🔻           | 5    | -\$-     | .÷.   | <u>\$</u> 2* |            | CD63         | CD63       | CD63      | 0            | 0               | 0.1                       |
| No saved filters available) | 6    | -5-      | .÷:   | <u>*</u> 2*  |            | FGFBP2       | FGFBP2     | FGFBP2    | 0            | 0               | 0.3                       |
| Generate filtered node      | 7    | -5-      | .÷:   | \$2*<br>\$   |            | ID2          | ID2        | ID2       | 0            | 0               | 0.2                       |
| Save as managed list        | 8    | -\$-     | .÷.   | <u>1</u> 2*  | II         | TMSB4X       | TMSB4X     | TMSB4X    | 0            | 0               | 0.3                       |

Figure 8. Correlation analysis task report

Each numeric attribute includes p-value, adjusted p-value columns (FDR step up and/or Storey q-value if included), and a partial correlation value. Each interaction will have p-value and adjusted p-value columns (FDR step up and/or Storey q-value if included).

Each feature includes 3 chromosome view, 🏜 dot plot, 💒 correlation plot, and extra details 🗉 buttons in the *View* column.

### Correlation analysis advanced options

#### Low value filter

Low-value filter allows you to specify criteria to exclude features that do not meet the requirements for the calculation. If there is a filter feature task performed in the upstream analysis, the default of this filter is set to **None**, otherwise, the default is **Lowest average coverage** is set to **1**.

Lowest average coverage: the computation will exclude a feature if its geometric mean across all samples is below the specified value

Lowest maximum coverage: the computation will exclude a feature if its maximum across all samples is below the specified value

Minimum coverage: the computation will exclude a feature if its sum across all samples is below the specified value

None: include all features in the computation

#### **Multiple test correction**

Multiple test correction can be performed on the p-values of each comparison, with **FDR step-up** being the default. If you check the *Storey q-value*, an extra column with q-values will be added to the report.

#### Use only reliable estimation results

There are situations when a model estimation procedure does not fail outright but still encounters some difficulties. In this case, it can even generate p-value and fold change on the comparisons, but they are not reliable, i.e. they can be misleading. Therefore, the default of *Use only reliable estimation results* is set **Yes**.

#### **Correlation type**

Sets the type of correlation used to calculate the correlation coefficient and p-value. Options are *Pearson (linear), Spearman (rank), Kendall (tau)*. Default is **Pearson (linear)**.

## Correlation across assays

Correlation across assays should be used to perform correlation analysis across different modalities (e.g. ATAC-Seq enriched regions vs. RNA-Seq expression) for multiomics data analysis.

- Select the data node to be compared to the node that the task has been invoked from using the Select data node button
- Modify any parameters (Figure 4)
- Click Finish

| Select data                                                                                                   |                                     |  |  |  |  |  |  |  |
|----------------------------------------------------------------------------------------------------|-------------------------------------|--|--|--|--|--|--|--|
| Select data node Clear selection                                                                              |                                     |  |  |  |  |  |  |  |
| Correlation and similarity measures                                                                           | Correlation and similarity measures |  |  |  |  |  |  |  |
| Features to correlate                                                                                         |                                     |  |  |  |  |  |  |  |
| <ul> <li>Features within same chromosome<br/>Restrict features to chromosome location.</li> </ul>             |                                     |  |  |  |  |  |  |  |
| <ul> <li>All features in one data node vs all features in the other data node<br/>All combinations</li> </ul> |                                     |  |  |  |  |  |  |  |
| Correlation method                                                                                            |                                     |  |  |  |  |  |  |  |
| Pearson O Spearman                                                                                            |                                     |  |  |  |  |  |  |  |
| Report correlation pairs                                                                                      |                                     |  |  |  |  |  |  |  |
| □ P-value < 0.05 🗘                                                                                            |                                     |  |  |  |  |  |  |  |
| abs(Correlation coefficient) > 0.80                                                                           |                                     |  |  |  |  |  |  |  |

Figure 9. Correlation across assays can be performed with multiomic data

### Correlation across assays analysis options

#### **Correlation and similarity measures**

Features within same chromosome. this option will restrict feature comparison to the chromosome location

All features in one data node vs all features in the other data node: this option will perform the comparison using all combinations without location constraint

$$r_{xy} = \frac{\sum_{i} (x_i - \overline{x})(y_i - \overline{y})}{\sqrt{\sum_{i} (x_i - \overline{x})^2} \sqrt{\sum_{i} (y_i - \overline{y})^2}}$$

Pearson: linear correlation:

$$r_{s} = \frac{\sum_{i} (R_{i} - \overline{R})(S_{i} - \overline{S})}{\sqrt{\sum_{i} (R_{i} - \overline{R})^{2}} \sqrt{\sum_{i} (S_{i} - \overline{S})^{2}}}$$

Spearman. rank correlation:

#### **Report correlation pairs**

P-value: select a cut-off value for significance and only those pairs that meet the criteria will be reported

abs(Correlation coefficient): select a cutoff for reporting the absolute value of the correlation coefficient (represented by the symbol r) where a perfect relationship is 1 and no relationship is 0

Correlation across assays produces a Correlation pair list data node; double-click to open the table (Figure 5). The table can be sorted and filtered using the column titles.

Copyright © 2018 by Partek Incorporated. All Rights Reserved. Reproduction of this material without express written consent from Partek Incorporated is strictly prohibited.

| Optional columns |                 |                           |               |                |            |  |  |  |
|------------------|-----------------|---------------------------|---------------|----------------|------------|--|--|--|
| View             | Feature 1 ID ↑↓ | Feature 2 ID ↑↓           | Chromosome ↑↓ | Pearson's r ↑↓ | P-value ↑₹ |  |  |  |
| <u>;</u> 2*      | FCRL1           | chr1:38474653-38475376    | 1             | 0.50           | 0          |  |  |  |
| <u>*</u> 2*      | MS4A1           | chr11:60455254-60456156   | 11            | 0.56           | 0          |  |  |  |
| <u>*</u> 2*      | IRAK3           | chr12:119988567-119989449 | 12            | -0.47          | 1.47E-292  |  |  |  |
| ***              | BLK             | chr8:11545456-11546358    | 8             | 0.47           | 2.75E-287  |  |  |  |
| ***              | LRRK2           | chr12:119988567-119989449 | 12            | -0.45          | 1.1E-263   |  |  |  |
| ***<br>**        | SYK             | chr9:107489482-107490363  | 9             | 0.43           | 3.59E-241  |  |  |  |
| ***<br>**        | CD22            | chr19:17776260-17777083   | 19            | 0.43           | 1.03E-239  |  |  |  |
| ***<br>**        | ADAM28          | chr8:11545456-11546358    | 8             | 0.42           | 1.11E-231  |  |  |  |

Figure 10. Correlation across assays table

Click *View correlation plot* to open the correlation plot for each comparison. Scroll to the bottom of the table to download table download the full table report.

### Additional Assistance

If you need additional assistance, please visit our support page to submit a help ticket or find phone numbers for regional support.

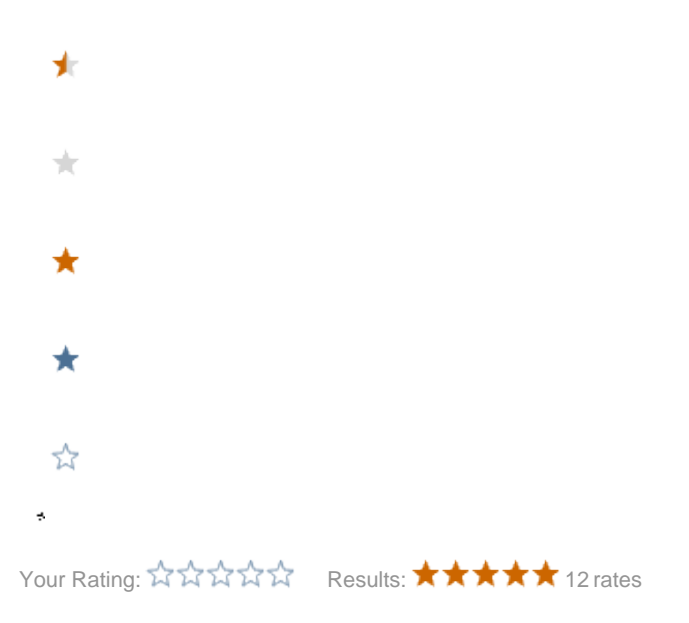